## ウィンドウのタイトルに TNT のプロセス ID を表示する

ご存知でしたか?... ウィンドウのタイトルに TNT のプロセス ID を表示できます。

## ウィンドウのタイトルに TNT のプロセス ID を表示することで...

- TNT プロセス ID を Windows タスクマネージャの PID に表示します。
- TNT プロセスの終了を確認できます。
- 目的のプロセスが終わったとき他のプロセスは実行中のまま継続できます。
- 表示ウィンドウを関係するマネージャやプロセスウィンドウと照合できます。

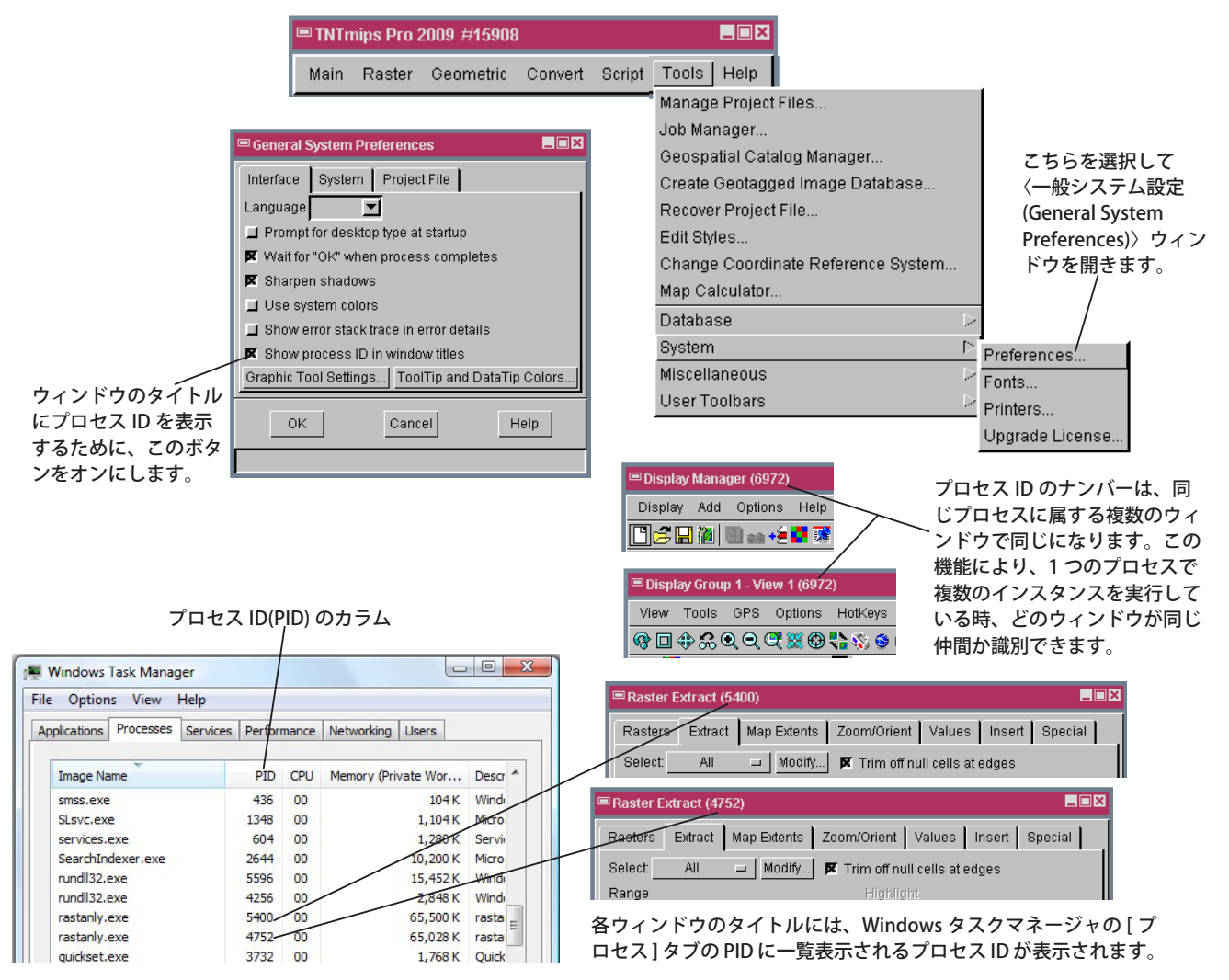

## ウィンドウのタイトルに TNT プロセス ID を表示する方法

- [ツール > システム > 詳細設定 (Tools/System/Preferences)] を選択します。
- 〈一般システム設定 (General System Preference)〉ウィンドウ ([インターフェイス (Interface)] タブパネル) で、[ウィ ンドウのタイトルにプロセス ID を表示 (Show process ID in window titles)] ボタンをオンにします。
- 変更後に起動したプロセスのプロセス ID がウィンドウに表示されます。
- Windows タスクマネージャで、[表示]メニューの [列の選択]から〈プロセスページ列の選択〉ウィンドウを開き、 PID(プロセス ID) のチェックをオンにして PID カラムを表示させます。

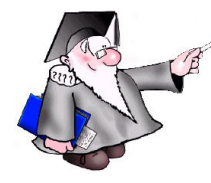

さらに知りたいことがあれば...

マイクロイメージ社ウェブサイトで 関連情報をお探しください

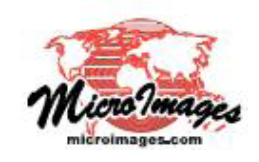